## Система NewBanking – (русский) перевод

## Welcome! Приветствуем! In order for us to be able to set up your Для того, чтобы мы смогли открыть share custody account, we need some для вас счет доверительного identity documents from you. You have хранения, нам потребуются от вас received an email from HR stating which некоторые документы, documents you should submit (different подтверждающие личность. Вы rules apply depending on which country получили электронное письмо из you live in). It is a good idea to have отдела кадров, в котором указан these documents ready before logging список документов, которые вам into the system. When you submit your необходимо подать (в зависимости от documents here, this is done on a secure страны вашего проживания этот platform, and only DFDS and the список может отличаться). Мы selected bank will have access to your настоятельно рекомендуем вам information. заранее подготовить эти документы до входа в систему. Загрузка этих документов здесь осуществляется на безопасную платформу, и только DFDS и выбранный банк получают доступ к вашим данным. **Required information** Необходимая информация Passport or driver's license • Паспорт или водительское • Contact information удостоверение Utility bill Контактные данные • • Documentation of Tax • Квитанция за коммунальные Identification Number услуги Appendix A • Справка или свидетельство о присвоении ИНН Приложение А • Continue Продолжить

| Your NewBanking Identity account                                                                                                    | Ваша учетная запись в NewBanking<br>Identity                                                                                                    |
|----------------------------------------------------------------------------------------------------|----------------------------------------------------------------------------------------------------|
| Log in                                                                                                    | Вход                                                                                                    |
| Create account<br>- Name<br>- Email<br>- Password<br>- Confirm passwort                                                                                                    | Создать учетную запись<br>- Имя<br>- E-mail<br>- Пароль<br>- Подтвердить пароль                                                                                                    |
| l agree with NewBanking's User<br>Agreement                                                                                                    | Я принимаю условия<br>пользовательского соглашения<br>NewBanking                                                                                                    |
| (Create account)                                                                                                    | (Создать учетную запись)                                                                                                    |
| Enter verification code                                                                                                    | Введите код подтверждения                                                                                                    |
| We have sent an email with a<br>verification code to xx. It can take up to<br>15 minutes to receive the email. If you<br>don't receive the email, please double-<br>check that the email address is correct.<br>Also, check your spam folder. If still<br>nothing, click 'cancel' and try again | Вам отправлено электронное письмо с<br>кодом подтверждения на адрес xx.<br>Электронное письмо придет на ваш<br>электронный почтовый ящик в<br>течение 15 минут. Если вы не<br>получили электронное письмо,<br>убедитесь, что вы правильно указали<br>адрес своей электронной почты.<br>Также, убедитесь, что письмо не<br>попало в папку «Спам». Если, несмотря<br>на это, электронное письмо не<br>пришло, щелкните «Отмена» и<br>повторите попытку. |
| Email verification Code                                                                                                    | Код подтверждения из электронного<br>письма                                                                                                    |
| Hi xx,<br>Here is your email verification code:<br>xx<br>If you are not currently verifying your<br>email with NewBanking Identity then<br>you can simply ignore this email.<br>Thank you for using NewBanking<br>Identity!<br>Best regards,<br>The NewBanking Identity team                    | Уважаемый(-ая) xx!<br>Ниже приводим ваш код<br>подтверждения:<br>xx<br>Если в данный момент вы не<br>подтверждаете подлинность своего<br>электронного адреса в NewBanking<br>Identity, вы можете игнорировать это<br>электронное письмо.<br>Благодарим вас за пользование<br>NewBanking Identity!<br>С уважением,<br>Коллектив NewBanking Identity                                                                                                    |

| Passport or EU driving license             | Паспорт или европейское                          |
|--------------------------------------------|--------------------------------------------------|
|                                            | водительское удостоверение                       |
| Please select the document you would       | Выберите документ, который хотите                |
| like to share                              | загрузить                                        |
| Ontions                                    | Варианты                                         |
| + add new passport                         | + добавить новый паспорт                         |
| + add new drivers licence                  | + добавить новое водительское                    |
|                                            | удостоверение                                    |
| Drag and drop file here                    | Перетащите файл сюда                             |
| Choose file                                | Выберите файл                                    |
| Contact                                    | Контакты                                         |
| We need your contact information           | Нам нужны ваши контактные данные                 |
| + add new email                            | + добавить новый адрес e-mail                    |
| Address documentation                      | Документ, подтверждающий ваш<br>адрес проживания |
| Danske Bank must have documentation        | Danske Bank требцет наличия                      |
| verifying your home address, and you       | документа, подтверждающего ваш                   |
| must therefore upload a utility bill which | домашний адрес, поэтому, в                       |
| shows your address as the delivery         | подтверждение вашего адреса для                  |
| address. The bill/invoice must be no       | корреспонденции, от вас требуется                |
| he for example a water beating or          |                                                  |
| electricitu hill It must not he a          | иказывается такой апрес Квитаниия                |
| telephone bill.                            | должна быть выдана не позднее б                  |
|                                            | месяцев назад. Это может быть,                   |
|                                            | например, квитанция на воду,                     |
|                                            | отопление, электроэнергию. Это не                |
|                                            | может быть счет за телефон.                      |
| Documentation for Tax identification       | Справка или свидетельство о                      |
|                                            | напогового номера (ИНН)                          |
|                                            |                                                  |
| We need documentation for your Tax         | Нам необходима справка или                       |
| Identification Number (TIN)                | свидетельство о присвоении                       |
|                                            | индивидуальної о налої ової о номера<br>(ИНН)    |
| The INN can be found in the certificate of | ИНН указывается в свидетельстве о                |
| registration of an individual as a         | регистрации физического лица как                 |
| taxpayer. Note that you CANNOT use         | налогоплательщика. Помните, вы НЕ                |
| any of the previous supplied               | можете использовать ранее                        |
|                                            | ן אמי אסאפרורסויו בערטייופרו.                    |
|                                            |                                                  |
|                                            |                                                  |
|                                            |                                                  |

| Appendix A                                                                                                    | Приложение А                                                                                                    |
|----------------------------------------------------------------------------------------------------|----------------------------------------------------------------------------------------------------|
| Appendix A is a document that describes<br>the regulations and terms and conditions<br>for setting up a custody account. You<br>should now upload your completed<br>Appendix A here, thereby accepting the<br>content of Appendix A. You may either<br>upload both pages in one document<br>below, or you may upload page 1 below<br>and page 2 on the next step.      | Приложение А - это документ, в<br>котором прописываются условия<br>открытия счета доверительного<br>хранения. Сейчас вам необходимо<br>загрузить заполненную форму<br>Приложения А здесь, что подтвердит<br>принятие вами условий и положений<br>Приложения А. Вы можете загрузить<br>обе страницы одним документом ниже,<br>или загрузить страницу 1 ниже, а<br>страницу 2 следующим этапом.                                                             |
| Add new document                                                                                                    | Добавить новый документ                                                                                                    |
| Appendix A (potentially page 2)<br>If your first upload didn't contain both<br>pages, then you may submit page 2 here.<br>If your first upload contained both pages,<br>then you may skip this step.                                                                                                    | Приложение А (например, страница 2)<br>Если при первой загрузке документ не<br>содержал обеих страниц, то вы можете<br>загрузить страницу 2 здесь. Если при<br>первой загрузке документ содержал<br>обе страницы, то этот этап вы можете<br>пропустить.                                                                                                    |
| Add new document (optional)                                                                                                    | Добавить новый документ (не<br>обязательно)                                                                                                    |
| Confirm to share                                                                                                    | Подтвердить загрузку                                                                                                    |
| Please check that the information below is correct and confirm to share                                                                                                    | Убедитесь, что информация,<br>приведенная ниже, верна, и<br>подтвердите загрузку.                                                                                                    |
| By confirming, you are authorising DFDS<br>to process and share your personal<br>documents with Danske Bank for use in<br>the share programme. Your personal<br>data will not be processed or shared for<br>any purpose other than what is<br>necessary for the share programme, and<br>it will all be deleted as soon as your<br>personal data is no longer required. | Нажатием кнопки «Загрузить» вы<br>подтверждаете свое согласие на<br>обработку и передачу компанией DFDS<br>ваших персональных документов в<br>Danske Bank в целях использования в<br>программе файлообмена. Ваши<br>персональные данные не будут<br>обрабатываться или передаваться с<br>какой бы то ни было целью кроме той,<br>что абсолютно необходима для<br>программы файлообмена, и будут<br>удалены, как только они больше не<br>будут необходимы. |
| Edit                                                                                                    | Править                                                                                                    |
|                                                                                                    |                                                                                                    |

| Consent given                                                                                                   | Согласие получено                                                                                                    |
|----------------------------------------------------------------------------------------------------|----------------------------------------------------------------------------------------------------|
| You have now shared your data with<br>DFDS – Russia                                                             | Вы загрузили свои данные в DFDS –<br>Россия                                                                                                    |
| Log in to your NewBanking Identity<br>account where you always can view and<br>control your information sharing | Войдите в свою учетную запись в<br>NewBanking Identity, где вы всегда<br>сможете просматривать и<br>контролировать доступ к своей<br>информации |